#### PIN per Mail (HIT/ZID)

Ab sofort besteht für alle Brandenburger und Berliner Nutzer der HIT (Herkunftssicherungs- und Informationssystem für Tiere) und ZID (Zentrale InVeKos Datenbank) die Möglichkeit die PIN zum Einloggen in die Datenbanken per Mail zu bekommen.

### Bestätigter Kommunikationskanal

Um diesen Service nutzen zu können, muss die Mail als bestätigter Kommunikationskanal hinterlegt werden. Sowohl für HIT als auch für ZID gilt, dass man sich auf der Internetseite <u>www.hi-tier.de</u> einloggen muss. Die Maske "Bestätigter Kommunikationskanal" ist unter dem Menüpunkt "Allgemeine Funktionen" zu finden.

| HÌ                                                                                                    | Abmelden Menu Seite Information                                                                                                    |                                                                                      | Suche im Menü:<br>Geben Sie ein oder mehrere zu suchende Wörter ein. |
|----------------------------------------------------------------------------------------------------|----------------------------------------------------------------------------------------------------|--------------------------------------------------------------------------------------|----------------------------------------------------------------------|
| Es liegen 18 Neuigkeiten/Ankündigungen vor, die neueste vom 27.0                                                                                                    | 1.2021 18.51 Uhr nachlesen!                                                                                                    |                                                                                      |                                                                      |
| Anforderung einer PIN über Mail für ihr Land noch nicht aktiv. Mallad                                                                                                    | resse und die entsprechende Option kann schon hinterlegt werden → eintragen                                                                   | n hier bei Bestätigter Kommunikationskanal                                           |                                                                      |
| Allgemeine Funktionen                                                                                                    |                                                                                                    |                                                                                      |                                                                      |
| Abmelden vom System, mit Statistik                                                                                                    |                                                                                                    | Anmelden eines anderen Benutzers                                                     |                                                                      |
| PIN ändern                                                                                                    |                                                                                                    | Constant und Dragsomm Draff konstellen                                               |                                                                      |
|                                                                                                    |                                                                                                    | Bestätigter Kommunikationskanal, Eintragen einer Mailadresse für Bena                | achrichtigungen und zur PIN-Anforderung                              |
| Schlüssellisten und Plausilisten anzeigen                                                                                                    |                                                                                                    | Volitextsuche und "häufige gestellte Fragen (FAQ)".                                  |                                                                      |
| Anveire von Betriebedeten oder Enveiterte Überniebt                                                                                                    |                                                                                                    | spezien zu <u>herarzneimitter</u>                                                    |                                                                      |
| <ul> <li>Anweige von <u>bemebauaten</u> oven <u>chweiterte oberatun</u></li> </ul>                                                                                                    |                                                                                                    | Adressen von Venusltungsstellen                                                      |                                                                      |
|                                                                                                    |                                                                                                    | weitere Abfragen und Funktionen                                                      |                                                                      |
| Schweinedatenbank und Schaf/Ziegendatenbank                                                                                                    | - Meldungen und Abfragen                                                                                                    |                                                                                      |                                                                      |
| Sie sind nicht als Halter registriert und können daher keine Meldunge                                                                                                    | an in diesem Bereich abgeben, für Informationen zur Registrierung wenden Sie                                                                  | sich bitte an die Regionalstelle Ihres Landes, Adresse siehe hier unter RS-Adressen. |                                                                      |
| Hinweise zum angemeldeten Betrieb                                                                                                    |                                                                                                    |                                                                                      |                                                                      |
| Sie haben sich mit der Betriebsnummer 09 189 011 0201 um 29.01.2<br>Sie haben keine Kompetenzen zum Melden oder Ändern, weil als<br>Sie sind Besucher 5 von 5 auf Webserver "Dev Test" am HIT-Server | 1021 12:30:12 im System angemeldet und sind jetzt 6 Minuten aktiv.<br>tuell keine Betriebstypen eingetragen sind!<br>"HZ04_T1". Test:00:00:00 |                                                                                      |                                                                      |
| Webserver-Proze& lauft seit 11m49s                                                                                                    |                                                                                                    |                                                                                      |                                                                      |

# Eintragen und Verifizieren einer Mail-Adresse

In der Eingabemaske können verschiedene Optionen (Funktionalitäten) festgelegt werden und wie der Kommunikationskanal genutzt werden soll.

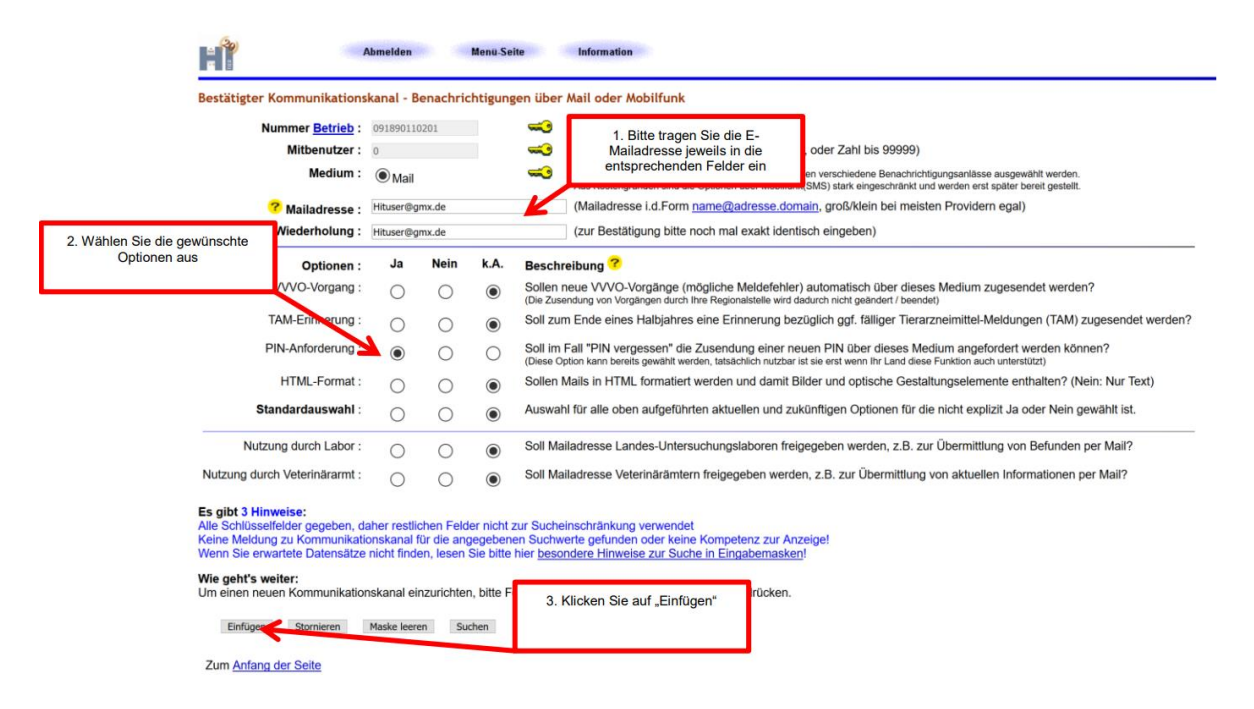

Als erstes muss eine Mail-Adresse hinterlegt werden. Diese Mail-Adresse muss im Feld darunter ein zweites Mal eingegeben werden. Dann wird unter Optionen die PIN-Anforderung freigeschaltet, wenn

auf "Ja" umgestellt wird. Wenn auf den Button "Einfügen" geklickt wurde, sollte eine Erfolgsmeldung erscheinen.

## Bestätigungscode per Mail

Es wird sofort ein Bestätigungscode an die hinterlegte Mail-Adresse versendet. Wenn keine Mail angekommen ist, muss eventuell der SPAM-Ordner durchsucht werden.

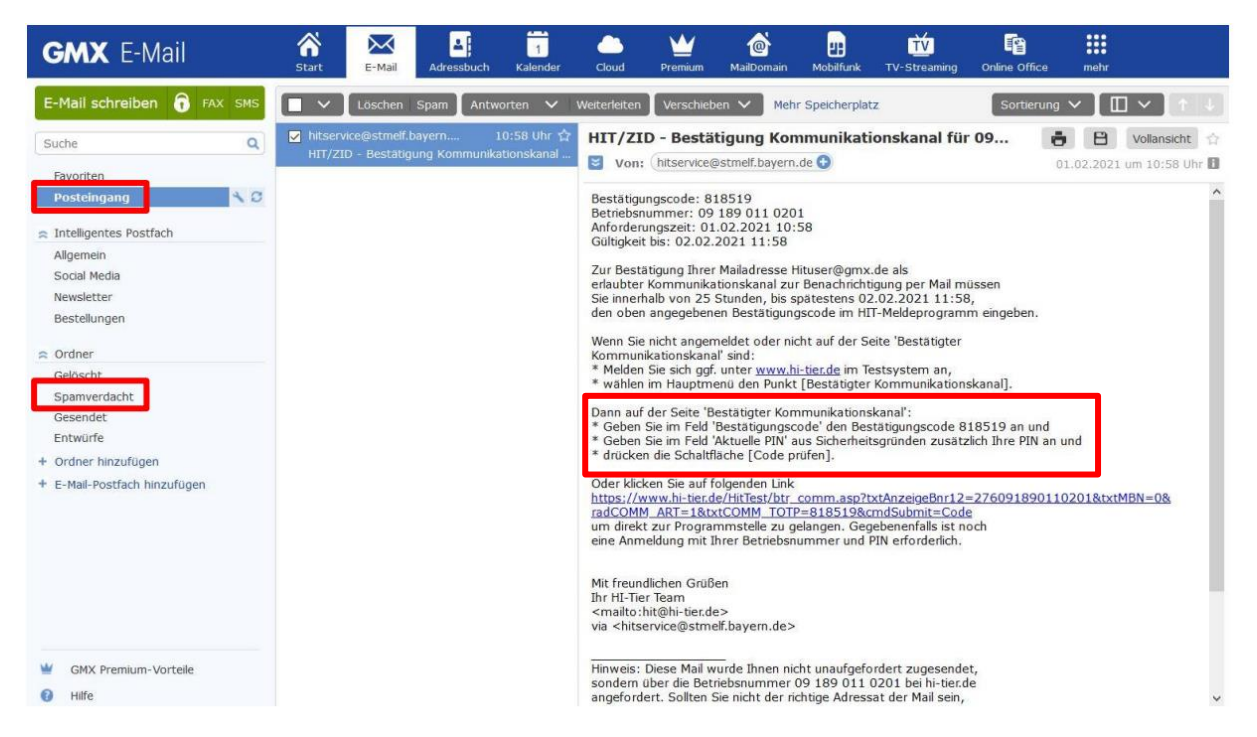

Der zugeschickte Bestätigungscode muss im dazugehörigen Feld eingegeben werden. Aus Sicherheitsgründen muss ebenfalls die aktuelle PIN eingegeben werden.

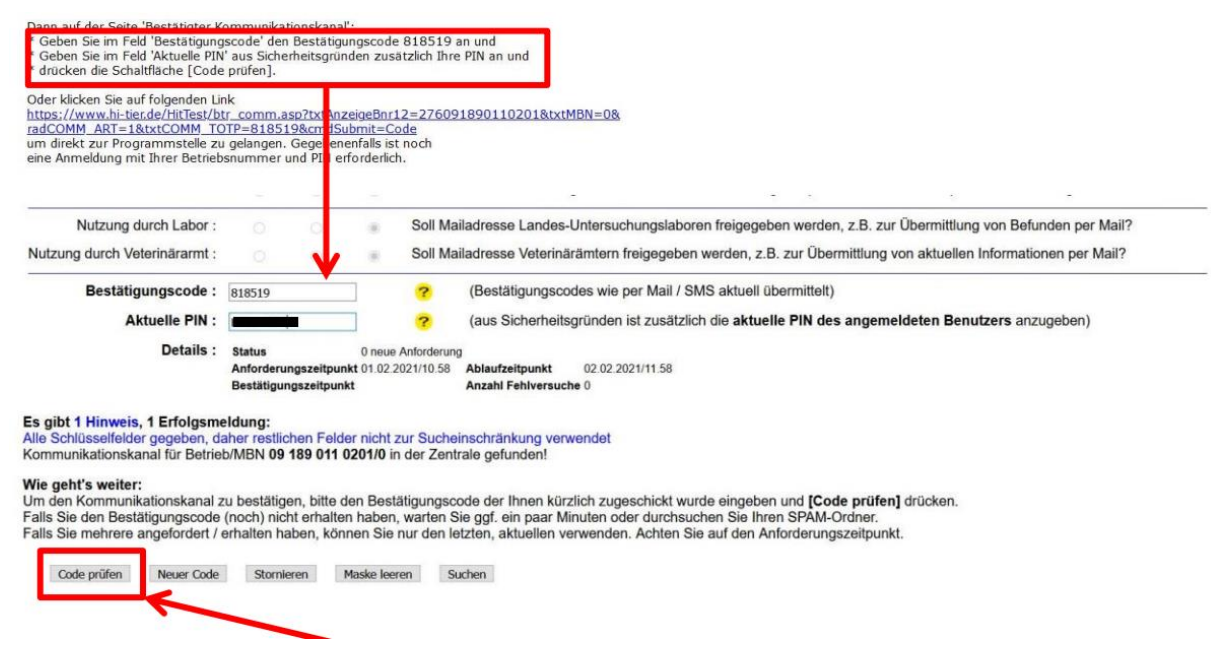

Dann auf den Button "Code prüfen" klicken. Es sollte eine Erfolgsmeldung erscheinen, dass die Kommunikationsadresse erfolgreich bestätigt wurde. Ab diesem Zeitpunkt ist die Anforderung einer PIN per Mail möglich. Diese PIN ist 24 Stunden gültig und muss nach Verwendung sofort geändert werden.

## **PIN** anfordern

Um eine neue PIN anzufordern, muss direkt auf der Anmeldungsseite der Link "PIN vergessen-PIN-Anforderung" angeklickt werden.

|                                                              | Abmelden                                          | Information                                                                                        | HELP                                         |
|--------------------------------------------------------------|---------------------------------------------------|----------------------------------------------------------------------------------------------------|----------------------------------------------|
| Sie befinden sich<br>bzw. bearbeiten!<br>Wählen Sie als Bei  | in der Testdatenbank o                            | der HIT! Hier können Sie die Funktionen der I<br>20 0001" und als PIN "900001" Weitere Hinwei      | HIT au sprobieren und Testszenarien erstelle |
| Benutzeranmeld                                               | ung                                               |                                                                                                    |                                              |
| Betrieb :                                                    | 12 000 000 0001                                   | ? (Betriebsnummer, ggf. / Mitbenutzer)                                                             | <u> </u>                                     |
| PIN (Passwort) :<br>autom. abmo                              | elden nach 20 v Minute                            | (persönliches Passwort PIN vergessen -<br>en ? (i.d.R. 20 Minuten, bei langeren Zeiten <u>Na</u>   | PIN-Anforderung)                             |
| Es gibt 1 Hinweis<br>Bitte Betriebsnumn<br>Bei Problemen mit | ner und Passwort eingeb<br>der Anmeldung lesen Si | pen und anschließend die Schaltfäche 'Anmelde<br>ie bitte unbedingt <u>"Was ist zu tun wenn"</u> ! | n' drücken.                                  |
|                                                              |                                                   |                                                                                                    | Anmelden                                     |

Im nächsten Schritt wird auf den Button "Weiter zur Anzeige der Möglichkeiten" geklickt. Unter dem Punkt "Betriebsnummer" muss die Registriernummer (120xxxxxx) bzw. Betriebsnummer (129xxxxxx) eingegeben werden. Bei "Art der Zustellung" muss E-Mail ausgewählt und danach auf den Button "PIN anfordern" geklickt werden.

|                                                                                                    | Inforr                                                                         | natio 1. Eingabe         | 1. Eingabe der Registriernummer<br>bzw. der Betriebsnummer |                          | HELP?                                     |  |  |
|----------------------------------------------------------------------------------------------------|--------------------------------------------------------------------------------|--------------------------|------------------------------------------------------------|--------------------------|-------------------------------------------|--|--|
| PIN vergessen - Anforderung einer neuen PIN / Ersatz-PIN                                                                                                    |                                                                                |                          |                                                            |                          |                                           |  |  |
| Betriebsnummer :       POST -       PIN-Anforderung zur Zusendung per Post durch die zuständige Stelle des Landes.<br>Sie bekommen die PIN in der Regel in 1 - 3 Werktagen per Post an die in den Betriebsstammdaten hinterlegte Adresse zugesendet.         • F-MAIL - PIN-Anforderung zur Zusendung per E-Mail       2. Art der Zustellung per Mail auswählen.         Es gibt 1 Hinweis:       Ihr Land (Brandenburg) erlaubt die PIN-Anforderung über eMail, und Sie haben eine Mailadresse zur PIN-Anforderung in HIT hinterlegt. |                                                                                |                          |                                                            |                          |                                           |  |  |
| Kontaktdaten d                                                                                                    | er für PIN-Ausgabe im Land                                                     | PIN anfordern            | 3. "F<br>eine                                              | IN anforde<br>Erfolgsmel | ern" anklicken und es erscheint<br>Idung. |  |  |
| Bei Problemen mit der PIN-Anforderung oder PIN-Ausgabe wenden Sie sich bitte <b>direkt</b> an die für Ihr Land zuständige Stelle:                                                                                                    |                                                                                |                          |                                                            |                          |                                           |  |  |
| Land                                                                                                    | Zuständige Stelle                                                              | e-Mail / Internet        | Telefon / Fax                                              |                          |                                           |  |  |
| Brandenburg                                                                                                    | LKV Berlin-Brandenburg eV<br>Straße zum Roten Luch 1a<br>15377 Waldsieversdorf | Mail <u>lkv@lkvbb.de</u> | Tel. 033433/656-0<br>Fax 033433/656-74                     |                          |                                           |  |  |

Wenn alles korrekt eingegeben wurde, öffnet sich eine Erfolgsmeldung. In dem privaten Mail-Postfach sollte eine Mail angekommen sein, die eine Transport-PIN enthält. Die Gültigkeitsdauer der Transport-PIN beträgt 24 Stunden. Jetzt muss so vorgegangen werden, wie bei einer normalen Anmeldung, nur dass die Transport-PIN aus der Mail verwendet werden muss. Die Transport-PIN muss bei erstmaliger Anmeldung sofort geändert werden.